# メディカルオンライン 利用方法のご案内

#### アクセス方法

メディカルオンライン はログイン状態によって利用 できる項目が違います。 目的にそってログインしてください。

メディカルオンラインの機能をフルに使うには OpenAthensとメディカルオンラインのMyページア カウントが必要です。 ※Myページアカウントは登録が必要です。 → Myページ新規登録

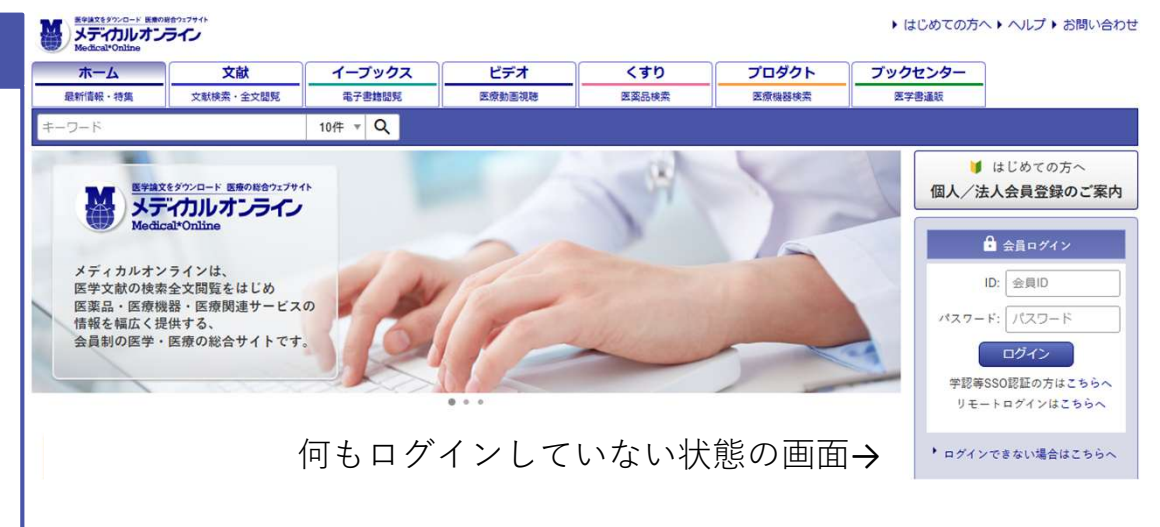

### OpenAthensのみログイン

#### ■できること

#### 一般的な利用:

電子ジャーナル・電子ブックの利用、 PDFダウンロード

### OpenAthensログイン 🕂 Myページログイン

### ■できること

便利な機能:メディカルオンラインのMyページ、Myコレクション、動画本編の視聴など

# OpenAthens (法人アカウント) サインイン画面、ログイン画面 例

### OpenAthensの画面

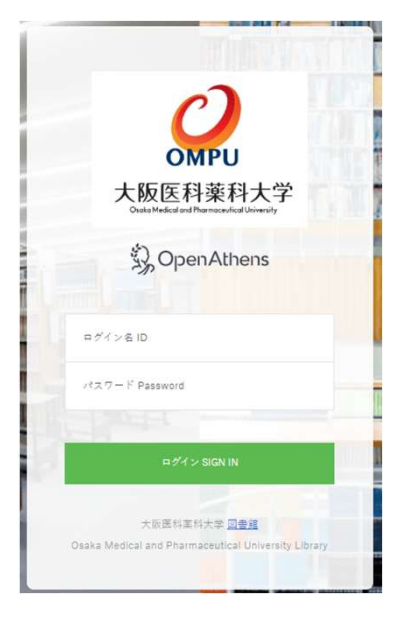

ログインのIDとパスワードは、 本学図書館のマイライブラリログインと同じです。

## メディカルオンライン内のOpenAthens選択画面

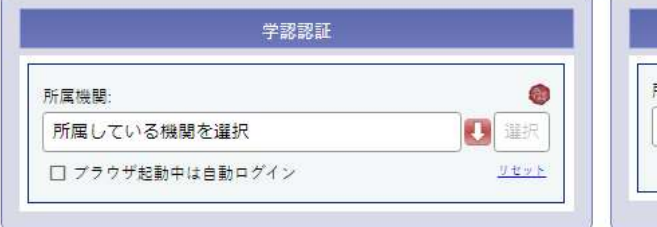

| C MICODO BUBL  |        |      |
|----------------|--------|------|
| 属機関:           |        |      |
| 所属している機関を選択、入力 | $\sim$ | 違択   |
|                |        | リセット |

学認認証:使用不可 その他SSO認証: 「大阪医科薬科大学」を選択

## メディカルオンラインのMyページアカウント ログイン画面 例

Myページのアカウントはご自身で設定したアカウント です。

お持ちでない場合はご自身で新規作成してください。 → Myページ新規登録

| 🔒 会員ログイン                         |
|----------------------------------|
| ID: 会員ID                         |
|                                  |
| ログイン                             |
| 学認等SSO認証の方はこちらへ<br>リモートログインはこちらへ |
| ▶ ログインできない場合はこちらへ                |
|                                  |
|                                  |

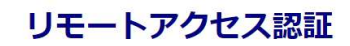

| ノールアドレス                                 |
|-----------------------------------------|
| マント                                     |
| パスワードをお忘れの場合                            |
| ログイン                                    |
| ヤセスのご利用には、別途、法人会員 My ページの登録が必要です。 My ペー |
|                                         |

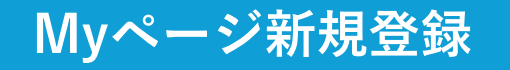

### Myページアカウントの新規作成方法

OpenAthens認証ログイン状態で、 Myページアカウントを作成します。

| 「Myページ新規登録」から登録手続きを行ってください。 |
|-----------------------------|
| 画面にしたがって進めてください。            |

O TOP⊭æš

|                 | WaterやOline            |                        |            | メディカルオンライン      |                                                                                                  |
|-----------------|------------------------|------------------------|------------|-----------------|--------------------------------------------------------------------------------------------------|
| □ 大阪医科薬科大学様     | 法人会員用Myページユーザー登録 (2/4) |                        |            | 法人会員用Myページューザー登 | 骤 (4/4)                                                                                          |
| ID:             | ご登録者情報                 |                        |            |                 | 法人会員用Myページユーザー仮登録が完了しました                                                                         |
| 会員種別:法人会員       | お名前 <i>彰</i> 須         | 姓                      | <b>ž</b> . |                 | ★10日 ● 登録フォームにご入力いただいた内容で仮登録を行いました。 ● ご登録されたメールアドレスに、仮登録のメールを活躍しました。                             |
| フラン植別: フリーアクセス  |                        | 姓 (フリガナ)               | 名(フリガナ)    | <b>•</b>        | →メール本文のリンクをクリックし、「最終登録」へお進みください。<br>※最終登録の注意争項                                                   |
| 料金表を見る          | 性別 必須                  | ○男 ○女                  |            | ,               | メディカルオンラインに <u>法人会員としてログインの上</u> 、最終登録へお進みください。                                                  |
| Myページログイン       | 生年月日 必須                | 年 v/月 v/日 v            |            |                 | 10/パス <b>フード空返のお客様</b> )<br>1.注人D/パスワード空返するカボンラインにログインしてください。<br>2.変更達メールに圧倒されているURLにアクセスしてください。 |
| Myペーシボル会社 こちらより | お知らせメール 必須             | 〇 希望する         〇 希望しない |            |                 | 【IPアドレス設置のお客様】<br>1. IPアドレス設置の数面内で、仮全様メールに記載されているURLにアクセスしてく<br>ださい。                             |
| 机况空频            | 菜種 · 職種 必须             | 以下から選んでください *          |            |                 |                                                                                                  |
| ログアウト           | (● __ 6                |                        | ×^ 0       |                 | ERABN Myページのログインパスワードを登録してください。                                                                  |
|                 |                        |                        |            |                 | ロクイン<br>注入ID/パスワードまたはPTFドレス部屋でメディカルオンラインにログイン後、<br>「Myページログイン」からご利用ください。                         |

届いた仮登録メールに記載されているURLにアクセスして、 Myページのパスワードを設定してください。 OpenAthens認証がログアウト状態では、Myページの最終登録が行えません。 ログインの状態で、最終登録へお進みください。

| Myページアカウントのログイン                        | ☐ 大阪医科蒸料大学様                                                                      | こちらに法人名が表示されて<br>いることを確認してください。                                                               | ▲ 大変医科薬科大学 様<br>ID: ■●●●●●●●●●●●●●●●●●●●●●●●●●●●●●●●●●●●●                                                                                                 |
|----------------------------------------|----------------------------------------------------------------------------------|-----------------------------------------------------------------------------------------------|----------------------------------------------------------------------------------------------------|
| OpenAthens認証ログイン状態で、<br>Myページにログインします。 | ID:<br>会員種別: 法人会員<br>プラン種別: フリーアクセス<br>料金表を見る<br>Myページログイン<br>Myページについて<br>ログアウト | 法人アカウントログイン状態<br>だと、大学名が表示されます。<br>IDのところはログイン方法に<br>よって表示が変わります。<br>こちらよりMyページにログイン<br>できます。 | オスモン・コンスス<br>プラン体別: フリーアクセス<br>Myページロ: メールアドレス<br>パスワード: /パスワード<br>ログイン<br>Myページの詳細については こちらへ<br>Myページの詳細については こちらへ<br>・ ログインできない方は「ログイン・記聴について」をご参照ください。 |